# Talabalar uchun TEAMS yigʻilishiga qoʻshilish boʻyicha yoʻriqnoma (PC versiyasi)

## MS 365 hisobini yaratishdan TEAMS tizimiga kirishgacha bosqichmabosqich oʻrganish

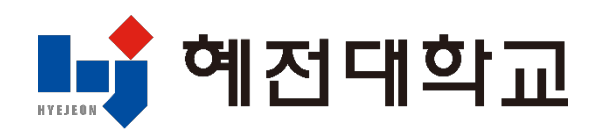

#### 1. Universitet saytiga kirish va tizimga kirish

- 崎 예전대학교 학과안내 대학생활 대학소개 대학기관 커뮤니티 ③ 공공부문 인력자원: 우수기존 인종대학 법교육기원 지구 🎯 특성화 사업 선정대학 🎯 전문대학 (A) 240-16 **HYEJEON COLLEGE** LIBRARY 1대가 빛나야 세상이 빛난다 상 그 모든 빛나는 시선들에게 가치로부터 혜전대학교 (;) स्रहणत র্মনার্গ্রমণ মনমন্নন -Q-\*\*\* **}**|| \$12.42 **2**  $\bowtie$ æ 다. 도서관 방법. 같은 뉴스레디 박문화포럼 개최 안니 219 995 수원시 청년 환경교육 서포터즈 「그린크루 37」」 <sup>%시</sup> 2025학년도 재학생 법정의무교육 안내 00
- 1) Universitet saytiga kirish: www.hj.ac.kr

#### 2) Yagona tizim orqali tizimga kirish

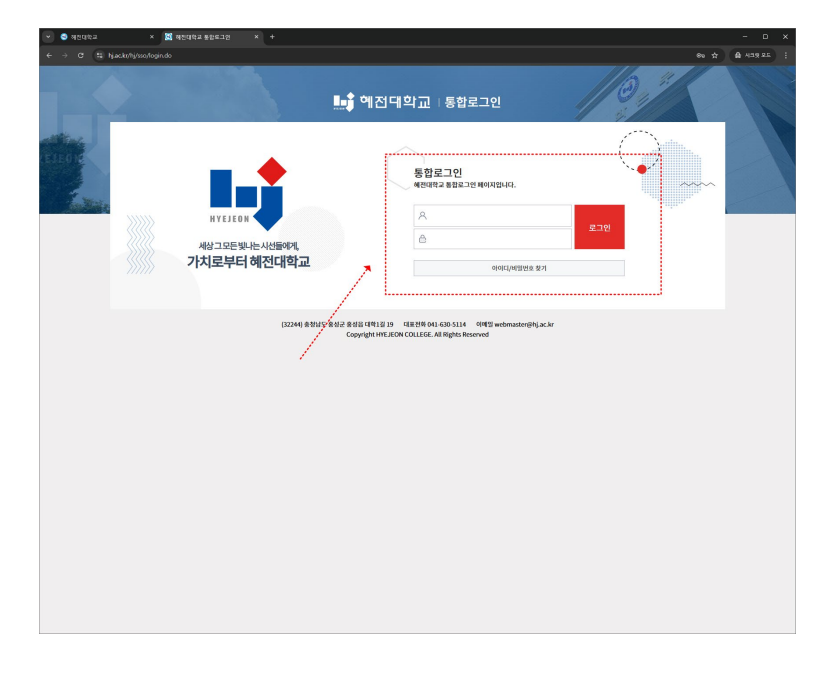

#### 2. MS 365 hisobini yaratish

#### 1) MS 365 menyusini tanlang

| 👻 😫 ধশ্রবক্ষর    | × 📓 체진대학교 통합로그런                                                                                     |                                 |                                                                                                    |                                                           |               |          |                                             |          |
|------------------|----------------------------------------------------------------------------------------------------|---------------------------------|----------------------------------------------------------------------------------------------------|-----------------------------------------------------------|---------------|----------|---------------------------------------------|----------|
| ← → O 😫 hjac     | c.kr/hj/ssa/login.do?sso=                                                                           |                                 |                                                                                                    |                                                           |               |          | *                                           | AB및 RE : |
|                  |                                                                                                    | <u>.</u>                        | ♣♣ 헤전대학교   통합로그인                                                                                                    |                                                           |               |          |                                             |          |
| ELLON CONTRACTOR | 사상고 모든 빗나는 사사<br>가치로부터 해전<br>제상학()-다.<br>제상학(                                                       | 1들이제,<br>대학교<br><sup>모그에오</sup> | प्रियावये 50   अशेयावये 50   क्वि 60   क्वि 60   क्वि 60                                                                                      | 3 (11) (12) (12) (12) (12) (12) (12) (12)                 | EP<br>BBNG445 | e-Campus | <b>戸</b><br>M336                            |          |
|                  | 2221 만큼<br><b>확사공지사함</b> / 일반경지사<br>- 2025적년도 제학생립정의무교육 전내<br>- 2025적년도 표착성립정의무교육 전내<br>- 학생동 수영 전내 | 형 / 장학공지사형 / 취<br>네             | 장학공지사형 / 취업공지사항 / TI공지사항<br>2005-04-07 - 기초학율학 목관인사전환가사행 안내전함이<br>205-03-11 - 204 대학 구 반백명 오토함북 안내<br>205-03-22 - 2054년 4대왕학위방 및 4대왕학위방 방안 반나 |                                                           |               |          | +<br>2025-04-03<br>2025-03-25<br>2025-03-19 |          |
|                  | 학사일정<br>지세한 일정용<br>안내에 드립니다.                                                                        | 04월<br>◀ 이번달 학사일정 ▶             | <br>0421 수업일수1/28                                                                                                    | (04.30) A                                                 | 127189        |          |                                             |          |
|                  | • • • • • • • • • • • • • • • • • • •                                                               | ▲박힌오즈사<br>(32244) 총청남도 홍성군      | 🥶 বদেশের<br>৪৪৪৫ দেশা 2/19 বর্রা ৪৫<br>Copyright HYEJEON COLLE                                                                                | ● 안타구함<br>041630-5114 이에겐 webma<br>EL All Rights Reserved | ವರನ           | • 4848   |                                             |          |

2) MS 365 hisobini yaratish shartlariga rozilik bering

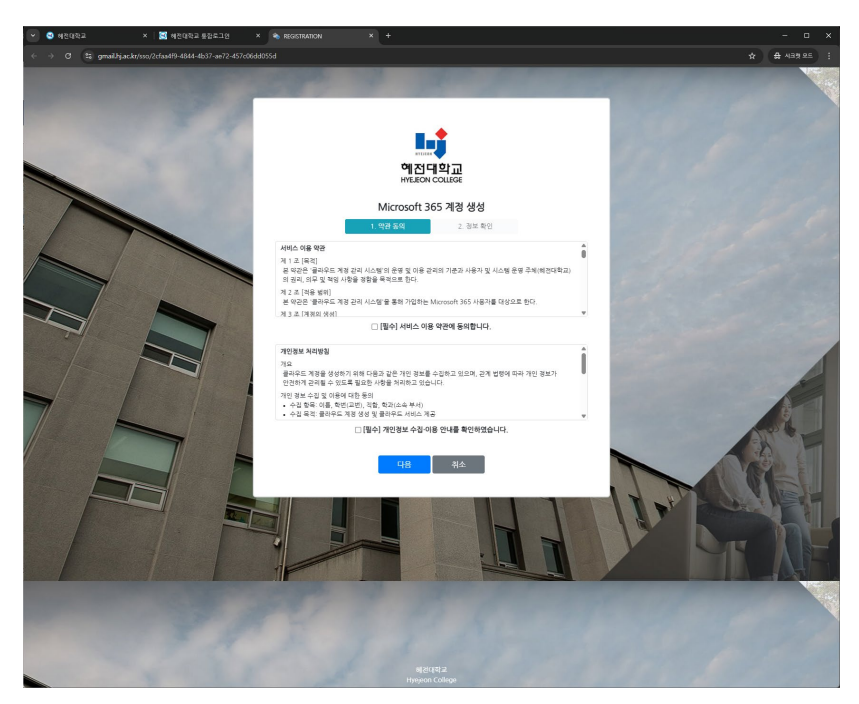

2. MS 365 hisobini yaratish

3) MS 365 ma'lumotlarini tekshiring va parolni kiriting

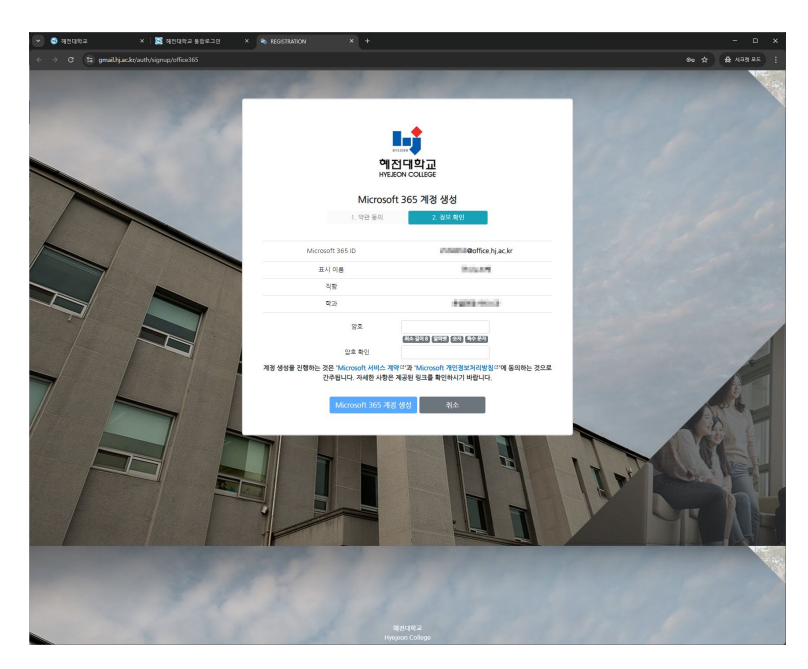

- 4) MS 365 hisobini yaratish tugallandi
  - Format: Talaba raqami@office.hj.ac.kr

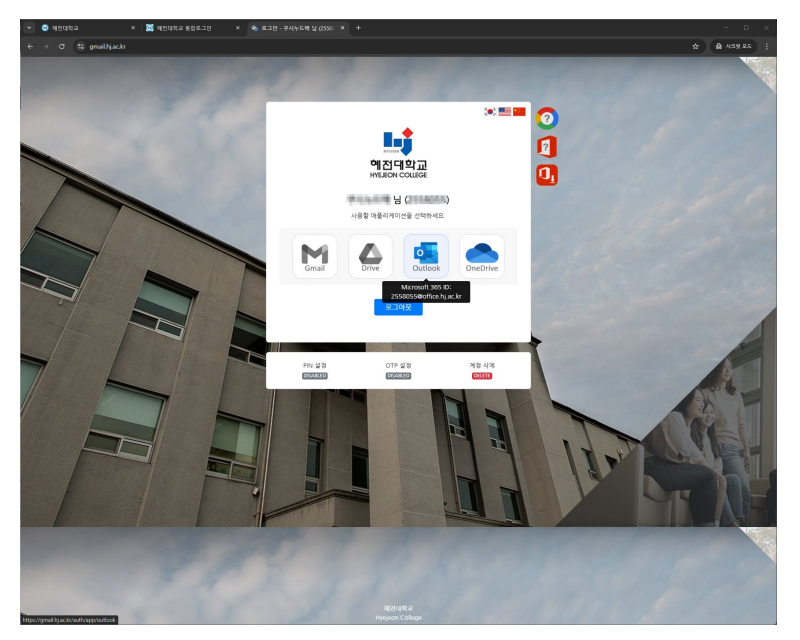

- 3. Microsoft Teams'ga kirish usuli
- 1) Microsoft Teams dasturini ishga tushiring

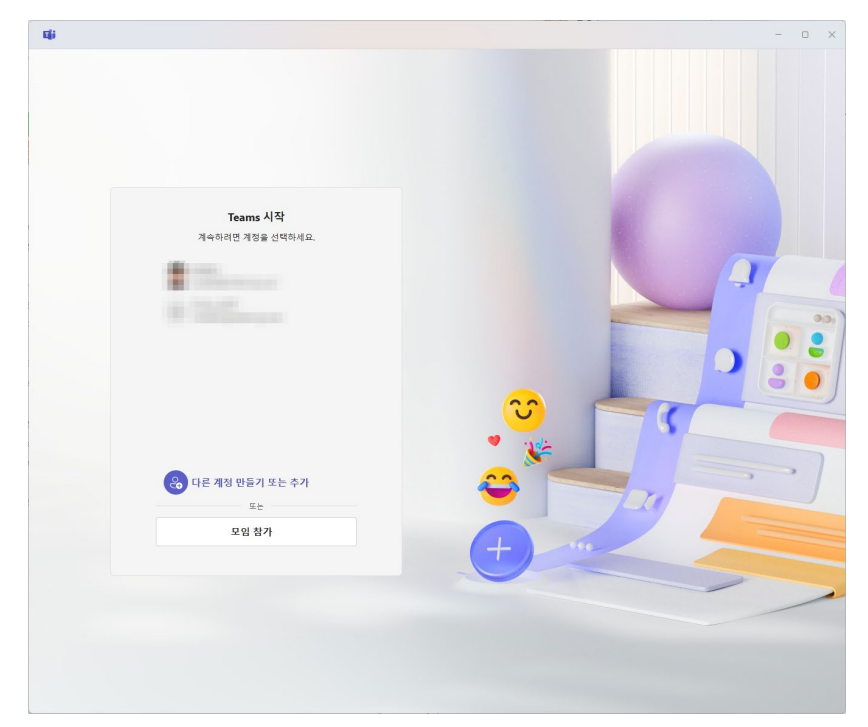

- 2) MS 365 hisobini kiriting
  - (Talaba raqami@office.hj.ac.kr)

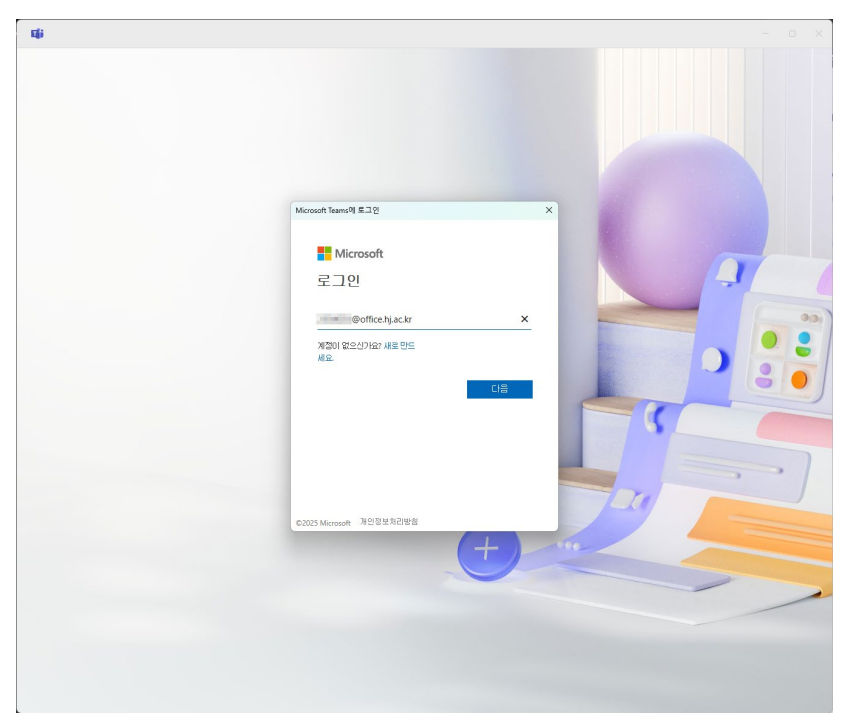

### 3. Microsoft Teams 접속 방법

3) Universitet saytining foydalanuvchi ID va parolini kiriting

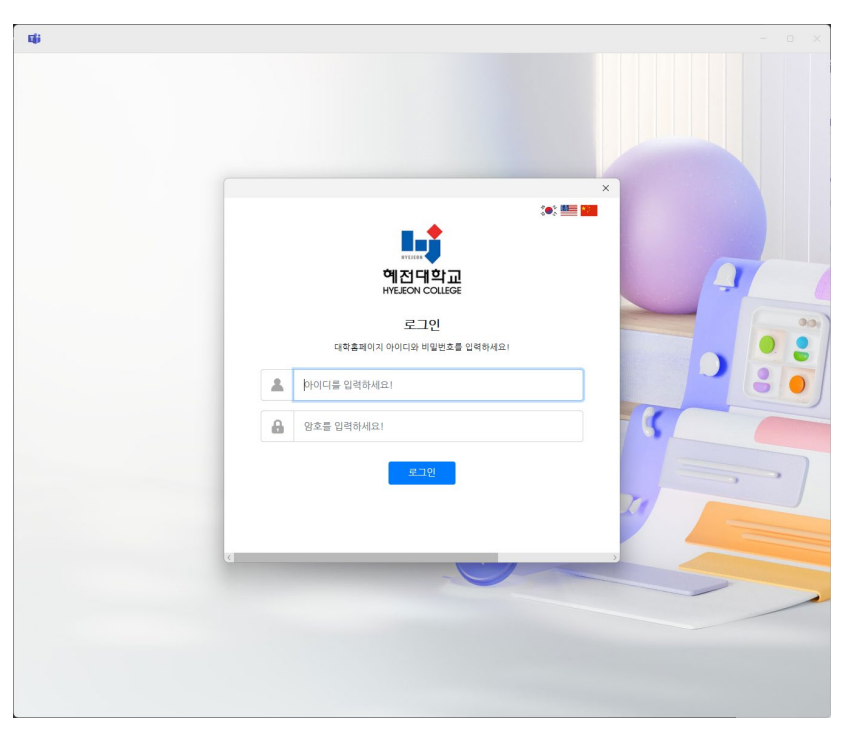

4) Microsoft Teams tizimiga muvaffaqiyatli kirish

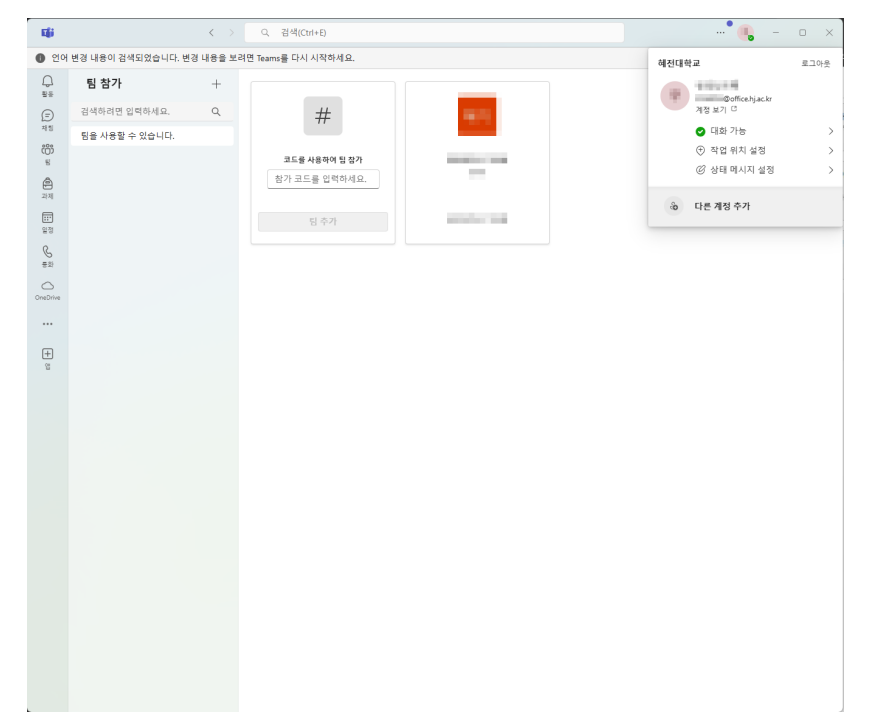